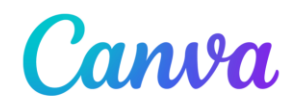

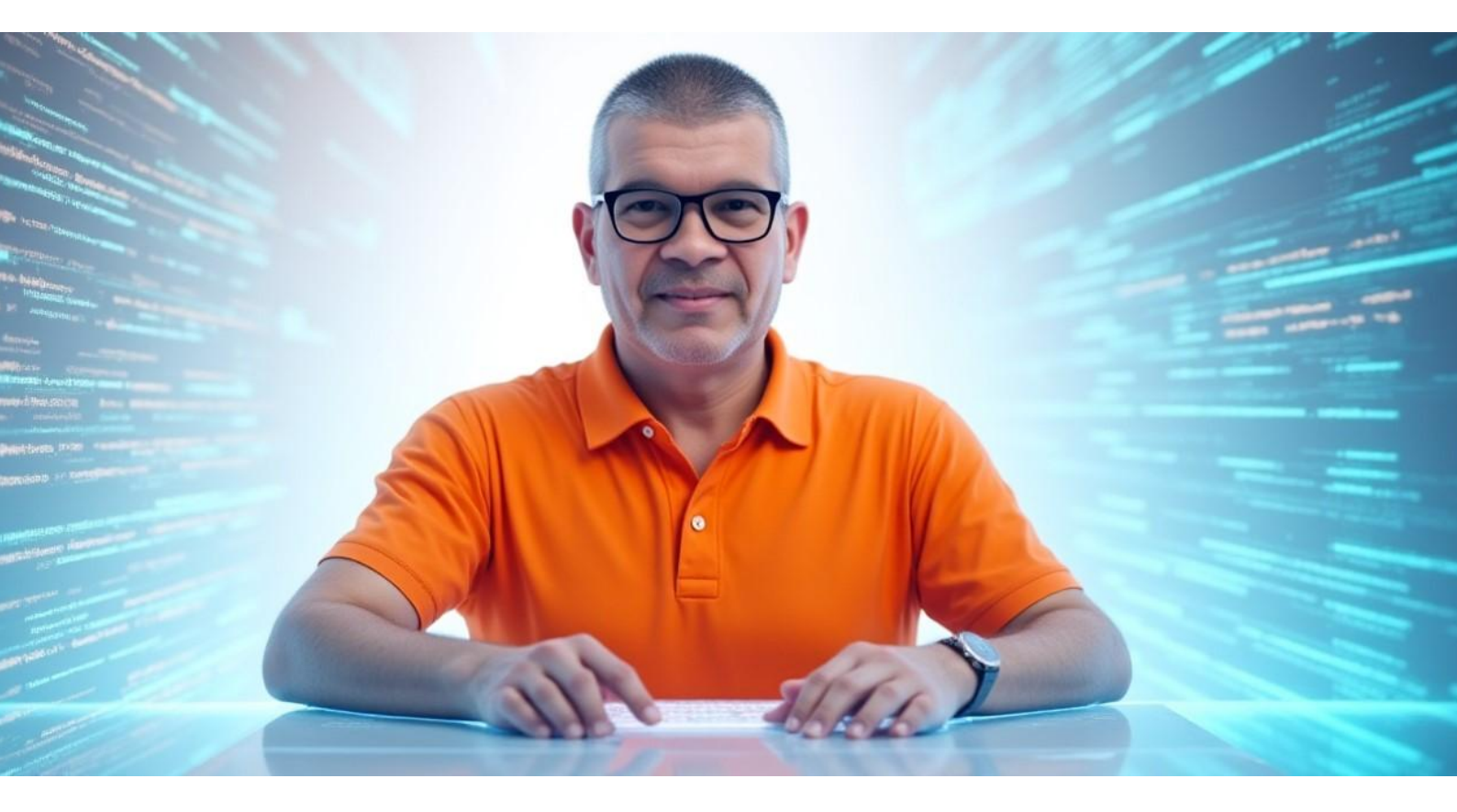

# Workshop: Canva voor Beginners Door René de Groot

# Inhoudsopgave

| Uitgebreide Beginnershandleiding Canva (Gratis Versie)                    |    |  |  |
|---------------------------------------------------------------------------|----|--|--|
| Hoofdstuk 1 - Wat is Canva en wat kun je ermee?                           |    |  |  |
| Hoofdstuk 2 - Aan de slag: Je Canva Account Maken                         | 3  |  |  |
| Een account aanmaken:                                                     | 3  |  |  |
| De Canva startpagina verkennen:                                           | 4  |  |  |
| Een sjabloon kiezen:                                                      | 4  |  |  |
| De Canva editor: je digitale werkplaats                                   | 5  |  |  |
| Hoofdstuk 4 - De Toverdoos van Canva: Basisfuncties Uitleggen             | 6  |  |  |
| Tekst toevoegen en aanpassen                                              | 6  |  |  |
| Nieuw tekstvak toevoegen:                                                 | 7  |  |  |
| OEFENING 1: Jouw persoonlijke verjaardagswens                             | 7  |  |  |
| Elementen: Vormen, lijnen, en afbeeldingen                                | 8  |  |  |
| OEFENING 2: Versier je kaart!                                             | 9  |  |  |
| Uploads: Je eigen foto's gebruiken                                        | 9  |  |  |
| OEFENING 3 (Optioneel): Een persoonlijke touch                            | 9  |  |  |
| Achtergronden: Kleur en sfeer                                             | 9  |  |  |
| OEFENING 4: De perfecte achtergrond                                       | 10 |  |  |
| Magische Schikking: Elementen ordenen                                     | 10 |  |  |
| OEFENING 5: Alles op zijn plek                                            | 11 |  |  |
| Hoofdstuk 5 - Trots op je Werk: Opslaan en Downloaden                     | 11 |  |  |
| Automatisch opslaan:                                                      | 11 |  |  |
| Naam geven aan je ontwerp:                                                | 11 |  |  |
| Jouw ontwerp downloaden:                                                  | 12 |  |  |
| Hoofdstuk 6: En Nu Verder: Wat Kun Je Nog Meer?                           | 12 |  |  |
| Andere ontwerptypes ontdekken:                                            | 12 |  |  |
| Hulp en inspiratie vinden:                                                | 12 |  |  |
| Hoofdstuk 7 - Gratis Plezier vs. Betaalde Power: Canva Free vs. Canva Pro | 13 |  |  |
| Hoofdstuk 8 - Jij bent een Canva Kunstenaar!                              | 14 |  |  |

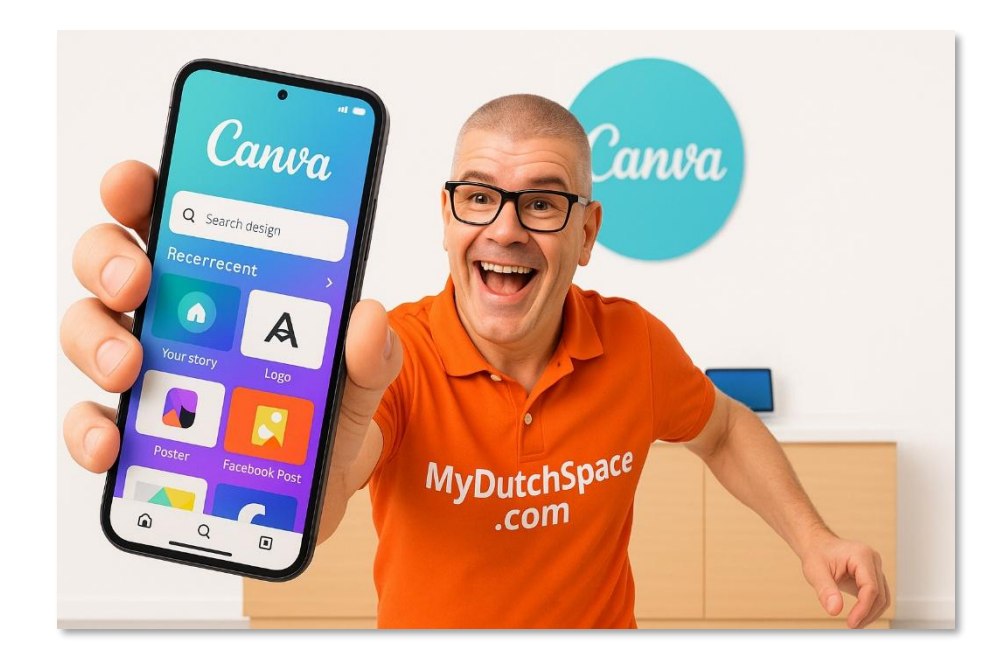

# Uitgebreide Beginnershandleiding Canva (Gratis Versie)

Welkom, creatieveling in spe! Wat geweldig dat je de wereld van Canva wilt ontdekken. Canva is een fantastische online tool waarmee je, zelfs als complete beginner, professioneel ogende ontwerpen kunt maken. Denk aan uitnodigingen, socialmedia posts, presentaties, posters, en nog veel meer! En het mooiste is: je kunt al heel veel met de gratis versie!

Deze handleiding neemt je stap voor stap mee door de basis van Canva. We gebruiken eenvoudige taal en (denkbeeldige) screenshots om alles zo duidelijk mogelijk te maken. Laten we samen op ontdekkingsreis gaan!

# Hoofdstuk 1 - Wat is Canva en wat kun je ermee?

Canva is een online ontwerpplatform dat super gebruiksvriendelijk is. Je hoeft geen ingewikkelde software te installeren; alles werkt direct in je internetbrowser (zoals Chrome, Firefox, of Edge).

# Met de gratis versie van Canva kun je al ontzettend veel:

- Socialmedia posts maken voor Instagram, Facebook, X (voorheen Twitter), etc.
- **Uitnodigingen** ontwerpen voor feestjes, verjaardagen, of andere evenementen.
- Simpele logo's creëren.
- Posters en flyers maken.
- Presentaties samenstellen.
- En nog veel, veel meer!

Het geheim van Canva zit hem in de **sjablonen** (templates). Dit zijn kant-en-klare ontwerpen die je helemaal naar je eigen hand kunt zetten. Je kiest een sjabloon dat je mooi vindt, en past vervolgens de tekst, kleuren, afbeeldingen, etc. aan. Kind kan de was doen!

i Deze gids helpt je op weg. We gaan samen je account aanmaken, de basis verkennen en leuke oefeningen doen. Zet je schrap, want we gaan beginnen!

#### Hoofdstuk 2 - Aan de slag: Je Canva Account Maken

Voordat je kunt beginnen met ontwerpen, heb je een Canva-account nodig. Geen zorgen, dit is zo gepiept en helemaal gratis!

#### Een account aanmaken:

- 1. Ga naar <u>www.canva.com</u> in je internetbrowser.
- 2. Je ziet nu de startpagina van Canva. Klik rechtsboven op de knop "Registreren" (of "Sign up").

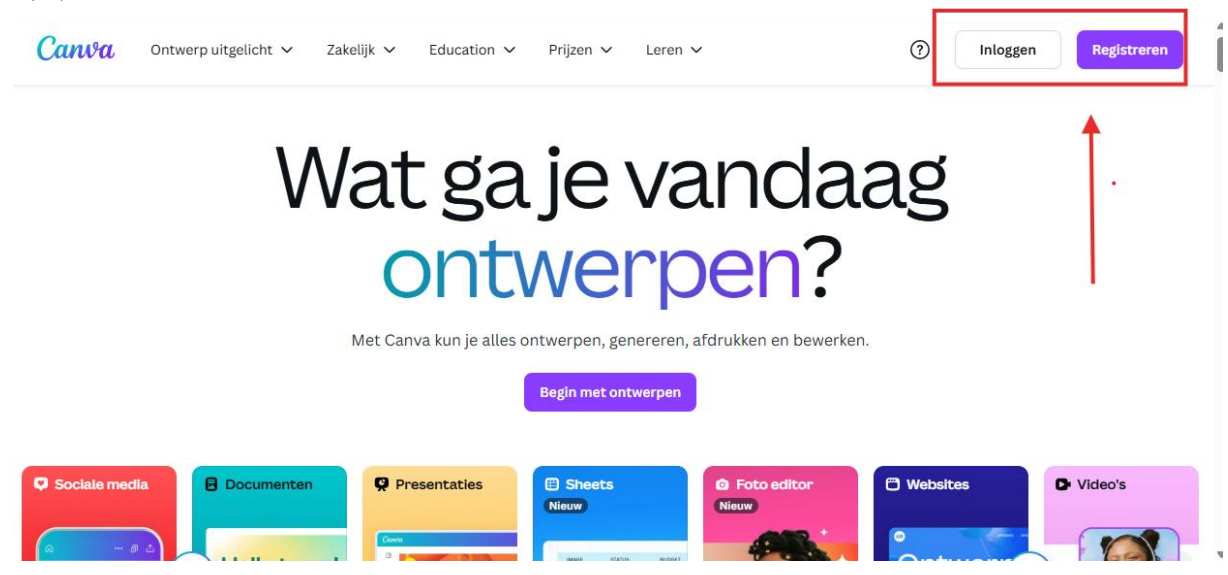

- **3.** Je kunt je aanmelden met je Google-account, Facebook-account, Apple-account, emailadres, of een andere methode. Kies wat voor jou het makkelijkst is.
  - Tip: Aanmelden met je Google- of Facebook-account gaat vaak het snelst!

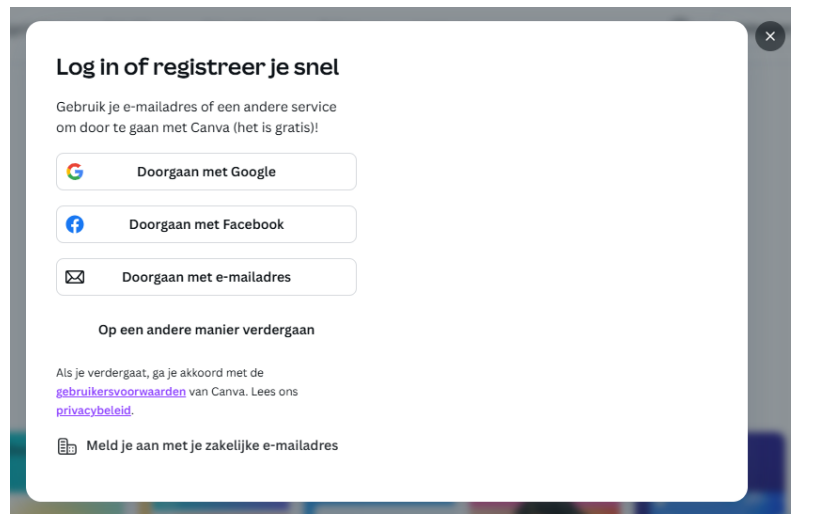

- **4.** Volg de stappen op het scherm. Canva kan je vragen waarvoor je het wilt gebruiken (bijv. persoonlijk, student, kleine onderneming). Dit helpt Canva om je relevante sjablonen te tonen, maar je kunt dit ook overslaan.
- **5.** Zodra je account is aangemaakt, kom je op jouw persoonlijke Canva startpagina. Welkom!

#### De Canva startpagina verkennen:

De startpagina is je commandocentrum. Hier vind je:

• Zoekbalk: Bovenaan ("Wat ga je ontwerpen?") kun je direct zoeken naar een type ontwerp (bijv. "Instagram post", "uitnodiging verjaardag").

|              | Vontgrendel alle Canva Create-lanceringen met een proefperiode voor Canva Pro van 30 dagen! <u>Aan de slag</u> |   |  |  |  |  |
|--------------|----------------------------------------------------------------------------------------------------|---|--|--|--|--|
| Ξ            | 👻 Start je gratis proefperiode   🗎                                                                             |   |  |  |  |  |
| Maken        | Vat ga je vandaag ontwerpen?                                                                                   |   |  |  |  |  |
| 0            | Je ontwerpen Je Sjablonen Side Canva AI                                                                        |   |  |  |  |  |
| Home         | C miljoenen sjabloon zoeken                                                                                    | • |  |  |  |  |
| Projecten    |                                                                                                    |   |  |  |  |  |
| Sjablonen    |                                                                                                    |   |  |  |  |  |
| <b>ه</b> * ۲ | Sheet Document Whiteboard Presentatie Sociale Foto-editor Video Afdrukken Website Aangepast Uploaden Meer      |   |  |  |  |  |
|              | media format                                                                                                   |   |  |  |  |  |

- Ontwerpsuggesties: Canva toont je allerlei populaire ontwerptypes.
- Jouw projecten: Hier komen je opgeslagen ontwerpen te staan.
- Menu aan de linkerkant: Met opties zoals "Home", "Sjablonen", "Projecten", etc.

Neem even de tijd om rustig rond te kijken. Het ziet er misschien overweldigend uit, maar we gaan het stap voor stap ontdekken.

# i Na deze stappen kun je direct beginnen.

#### Hoofdstuk 3 - Je Eerste Meesterwerk: Een Ontwerp Starten

Klaar om je creativiteit de vrije loop te laten? We gaan samen een eenvoudig ontwerp maken: een digitale verjaardagskaart!

#### Een sjabloon kiezen:

- 1. Typ in de zoekbalk op de startpagina bijvoorbeeld "verjaardagskaart" en druk op Enter.
- 2. Canva toont je nu honderden sjablonen voor verjaardagskaarten. Wow!

| =              |                                     | D Je ontwerpen (B Sjablonen X) & Canva Al | +                                 |
|----------------|-------------------------------------|-------------------------------------------|-----------------------------------|
| Maken          | Q verjaardagskaart                  |                                           | ۲                                 |
| Home           |                                     |                                           | $\rightarrow$                     |
| Projecten      | Categorie 🗸 Stijl 🗸                 |                                           |                                   |
| G              |                                     |                                           |                                   |
| @ <sup>*</sup> |                                     | 166 660.<br>382,897                       |                                   |
| terkence       | +                                   | HAPPY<br>A. HAPPY                         | <b>22</b>                         |
| Q              | Een leeg/lege Kaart (Liggend) maken | bityhday<br>To you                        | GEFELICITEERD                     |
| 0              |                                     | a concista                                | ₹ <u>1</u> 5 • • <sup>4</sup> 1 ? |

- 3. Scroll er rustig doorheen. Let op: sommige sjablonen hebben een klein **kroontje** 2. Dit betekent dat ze bij Canva Pro (de betaalde versie) horen. Kies voor nu een **gratis sjabloon** (zonder kroontje).
- 4. Zie je een sjabloon dat je leuk vindt? Klik erop!
- **5.** Er verschijnt een voorbeeld van het sjabloon. Als je tevreden bent, klik je op de knop "Dit sjabloon aanpassen" (of "Customize this template").

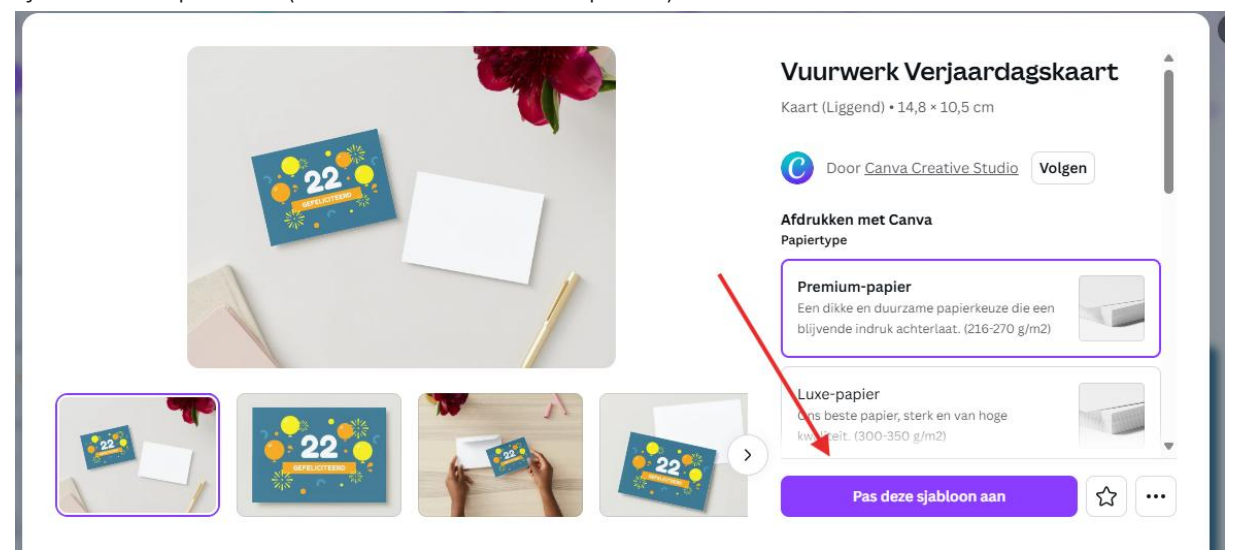

### De Canva editor: je digitale werkplaats

Tadaa! Je bent nu in de Canva editor. Dit is waar de magie gebeurt. Laten we de belangrijkste onderdelen even bekijken:

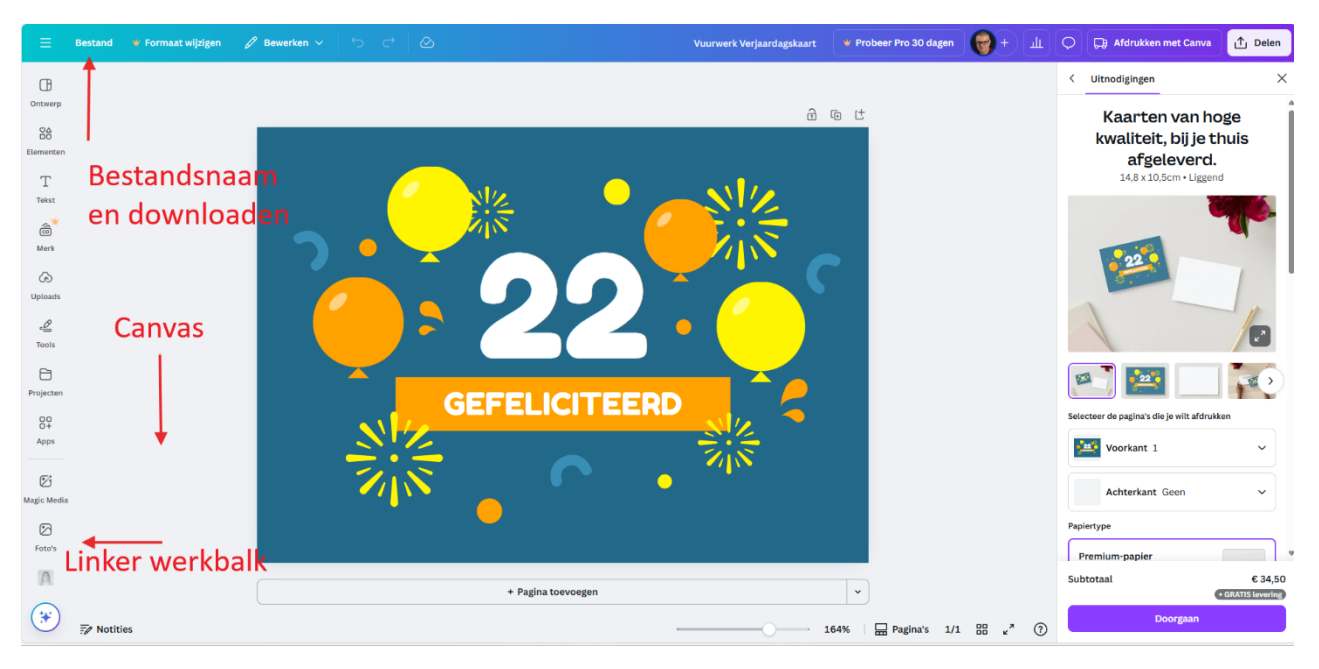

- A. Het Witte Canvas (Midden): Dit is je ontwerpgebied, jouw digitale vel papier. Hier zie je het gekozen sjabloon.
- **B. De Linker Werkbalk (Zijkant):** Hier vind je alle tools en elementen die je kunt toevoegen:
  - **Ontwerp/Design:** Hier kun je andere sjablonen zoeken of de layout aanpassen.
  - Elementen: Vormen, lijnen, stickers, foto's, video's, audio, grafieken, etc.

- **Tekst:** Om tekstvakken toe te voegen en lettertypes te kiezen.
- Merkkit (Brand): Vooral voor Pro-gebruikers om merkkleuren en logo's op te slaan.
- Uploads: Hier kun je je eigen foto's of afbeeldingen uploaden.
- Tekenen (Draw): Om met de vrije hand te tekenen.
- Apps: Koppelingen naar andere handige tools.
- C. De Bovenste Werkbalk (Boven het canvas): Deze werkbalk verandert afhankelijk van wat je op je canvas hebt geselecteerd (bijvoorbeeld een tekstvak of een afbeelding). Hier vind je opties om kleuren te wijzigen, lettertypes aan te passen, effecten toe te voegen, en nog veel meer.
- **D. Bestandsnaam en Downloaden (Linksboven):** Hier kun je je ontwerp een naam geven en het uiteindelijk downloaden.

i Kijk rustig rond en klik eens op de verschillende opties in de linker werkbalk om te zien wat er gebeurt. Geen zorgen, je kunt nog niets fout doen!

# Hoofdstuk 4 - De Toverdoos van Canva: Basisfuncties Uitleggen

Nu wordt het echt leuk! We gaan de basisfuncties gebruiken om onze verjaardagskaart persoonlijk te maken.

#### Tekst toevoegen en aanpassen

De meeste sjablonen bevatten al tekst. Die gaan we aanpassen!

1. Tekst selecteren: Klik op een stukje tekst in je ontwerp op het canvas. Je ziet er nu een kader omheen verschijnen.

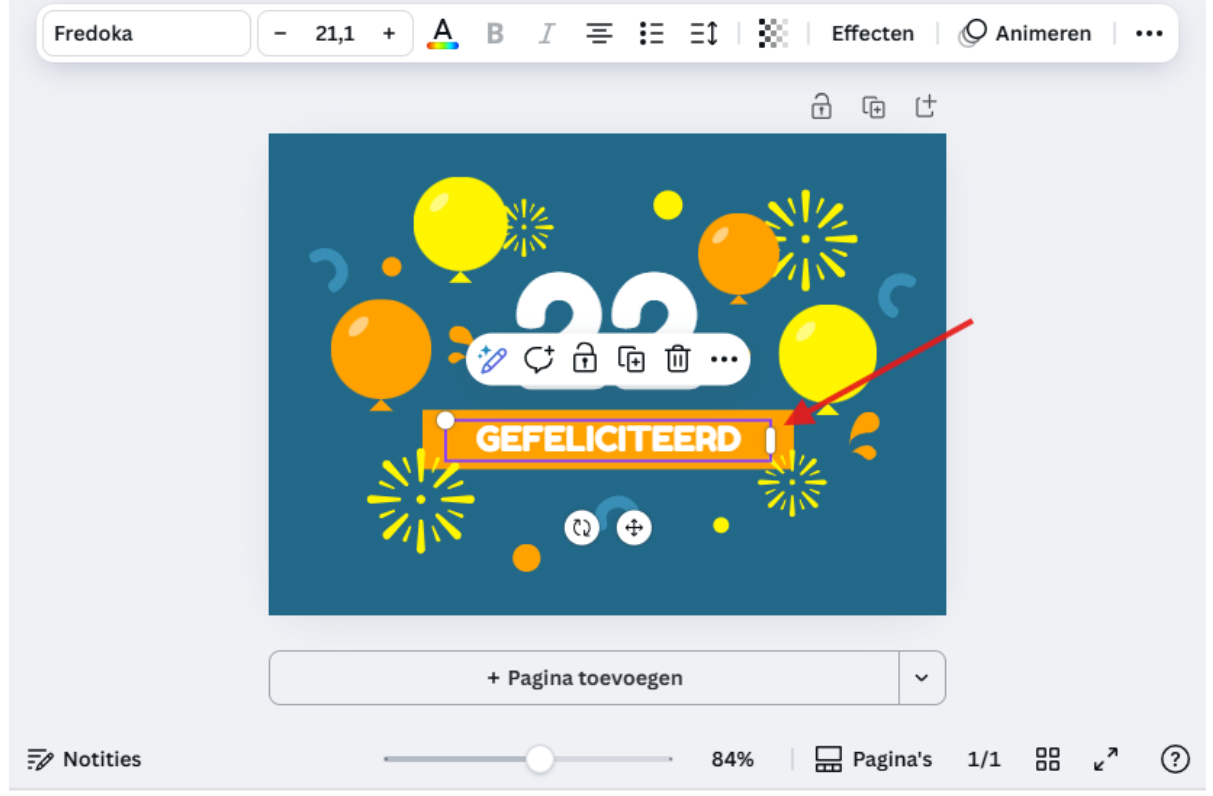

**2. Tekst wijzigen:** Dubbelklik in het tekstvak. De bestaande tekst wordt geselecteerd, en je kunt nu je eigen tekst typen. Typ bijvoorbeeld "Gefeliciteerd met je verjaardag!".

- **3.** Tekst opmaken (Bovenste Werkbalk): Als je tekstvak geselecteerd is, verschijnen bovenaan allerlei opties:
  - Lettertype: Klik op de naam van het huidige lettertype om een ander lettertype te kiezen. Er zijn heel veel gratis lettertypes!

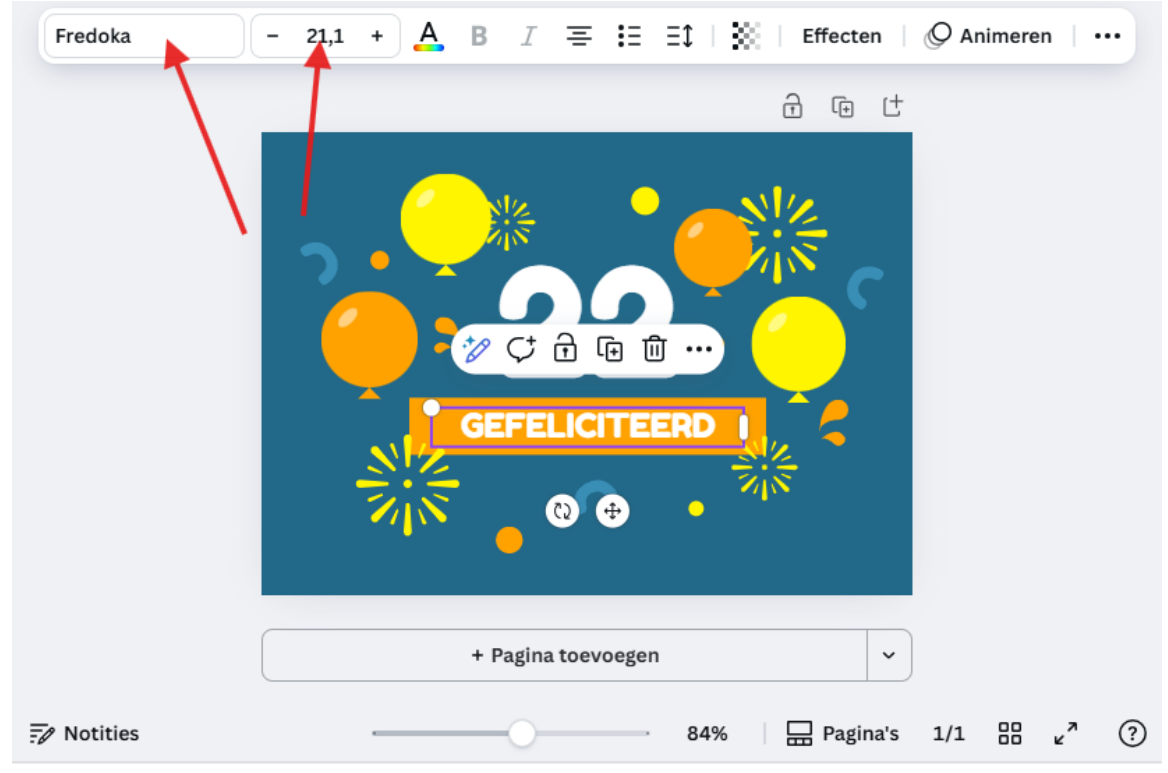

- **Tekengrootte:** Pas de grootte van je tekst aan met de plus (+) en min (-) knoppen, of typ direct een getal.
- Tekstkleur: Klik op het gekleurde vierkantje (vaak met een 'A' eronder) om de kleur van je tekst te veranderen.
- Vet, Cursief, Onderstreept: Net als in Word! (B, I, U)
- **Uitlijning:** Links, midden, of rechts uitlijnen.
- Lijst: Opsommingstekens of genummerde lijsten maken.
- Afstand: Ruimte tussen letters en regels aanpassen.
- **Effecten:** Voeg schaduw, omlijning, en andere coole effecten toe aan je tekst. Experimenteer ermee!
- Animatie: (Vooral voor digitale ontwerpen) Laat je tekst bewegen.

#### Nieuw tekstvak toevoegen:

- 1. Klik in de linker werkbalk op "Tekst".
- 2. Kies "Voeg een tekstvak toe" of een van de voorgestelde tekststijlen.
- **3.** Een nieuw tekstvak verschijnt op je canvas. Versleep het naar de gewenste plek en pas de tekst aan zoals hierboven beschreven.

#### OEFENING 1: Jouw persoonlijke verjaardagswens

- Pas de bestaande tekst op je verjaardagskaart aan.
- Zet de naam van de jarige erop.
- Voeg een klein tekstvak toe met jouw eigen naam als afzender.
- Experimenteer met verschillende lettertypes en kleuren. Maak het feestelijk!

#### Elementen: Vormen, lijnen, en afbeeldingen

Elementen maken je ontwerp levendig! Canva heeft een gigantische bibliotheek met gratis elementen.

- 1. Klik in de linker werkbalk op "Elementen".
- 2. Je ziet nu verschillende categorieën: Lijnen en vormen, Graphics (stickers, illustraties), Foto's, Video's, etc.

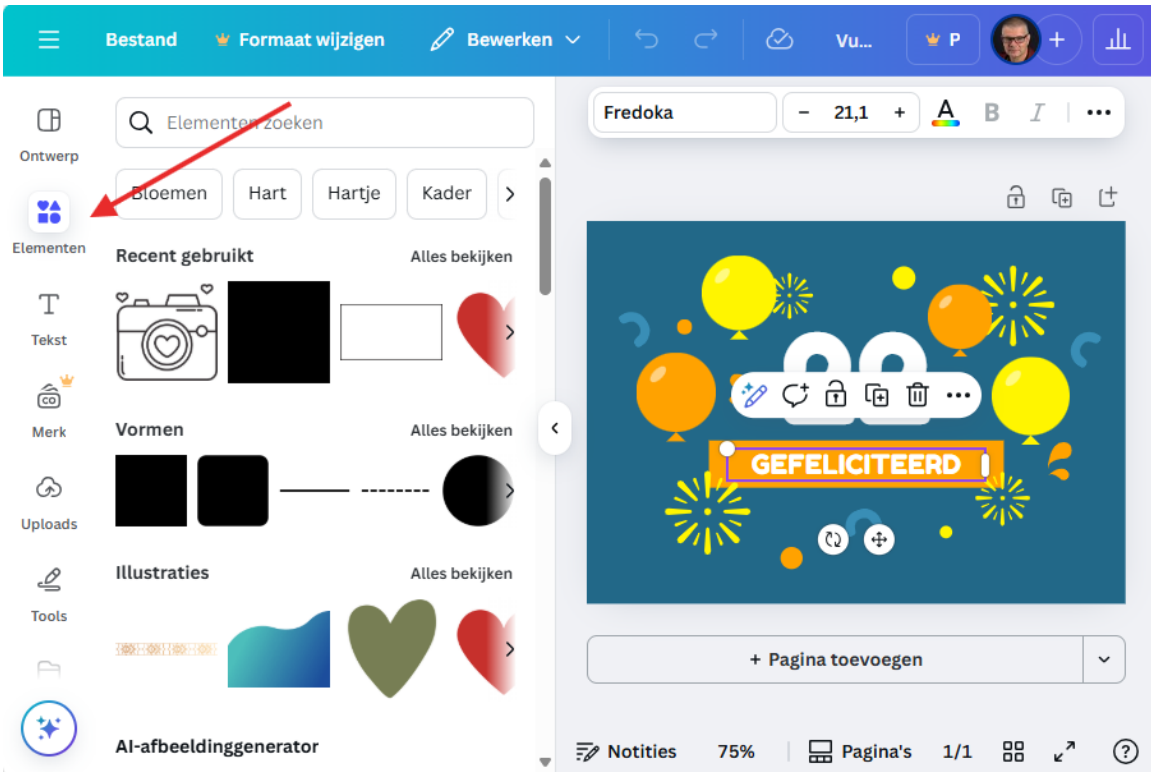

- **3.** Zoeken naar elementen: Gebruik de zoekbalk bovenaan het Elementen-paneel. Typ bijvoorbeeld "ballon", "taart", "feestmuts", of "confetti".
- Filteren op gratis: Na het zoeken, kun je vaak filteren. Klik op het filter-icoontje (trechtertje) en kies (indien beschikbaar) voor "Gratis". Zo weet je zeker dat je geen Proelementen kiest.
- **5. Element toevoegen:** Klik op een element dat je leuk vindt. Het verschijnt direct op je canvas!
- 6. Element aanpassen:
  - Verplaatsen: Klik op het element en sleep het naar de gewenste plek.
  - Vergroten/verkleinen: Klik op het element. Je ziet witte bolletjes op de hoeken en zijkanten. Sleep een bolletje om het formaat aan te passen.
  - **Draaien:** Klik op het element. Je ziet een rond pijltje (rotatie-icoon) net buiten het kader. Klik en sleep dit om het element te draaien.
  - Kleur veranderen (indien mogelijk): Als je een element selecteert (bijvoorbeeld een vorm), verschijnen er soms gekleurde vierkantjes in de bovenste werkbalk. Klik hierop om de kleuren van het element aan te passen. Dit werkt niet bij alle graphics of foto's.

### OEFENING 2: Versier je kaart!

- Zoek in "Elementen" naar minimaal twee leuke, gratis afbeeldingen of vormen die passen bij een verjaardag (bijv. ballonnen, slingers, een cadeautje).
- Voeg ze toe aan je verjaardagskaart.
- Pas het formaat en de positie aan zodat het er mooi uitziet.
- Probeer de kleur van een vorm te veranderen (als dat kan).

#### Uploads: Je eigen foto's gebruiken

Wil je een persoonlijke foto toevoegen? Dat kan!

- 1. Klik in de linker werkbalk op "Uploads".
- 2. Klik op de paarse knop "Bestanden uploaden".

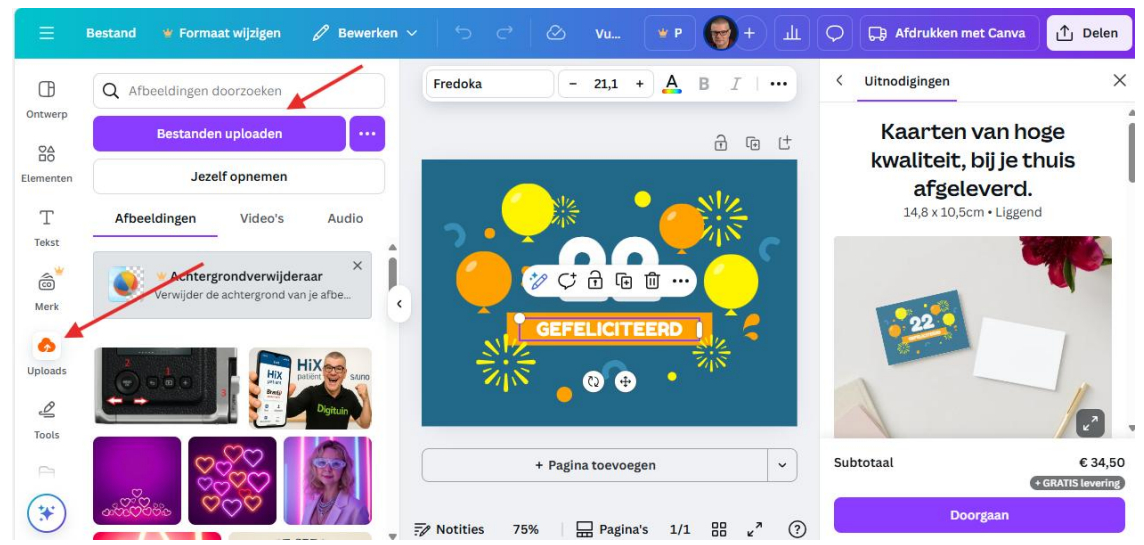

- 3. Zoek de foto op je computer die je wilt gebruiken en klik op "Openen".
- 4. De foto wordt nu geüpload naar Canva. Zodra het klaar is, zie je de foto in het Uploadspaneel.
- 5. Klik op de geüploade foto om deze aan je ontwerp toe te voegen. Je kunt hem daarna verplaatsen, vergroten/verkleinen, net als andere elementen.

**i** Let op de kwaliteit: Zorg ervoor dat de foto die je uploadt van goede kwaliteit is, anders wordt hij misschien wazig in je ontwerp.

# OEFENING 3 (Optioneel): Een persoonlijke touch

- Heb je een leuke (digitale) foto van de jarige, of een andere passende afbeelding op je computer? Probeer deze te uploaden en aan je kaart toe te voegen.
- Geen geschikte foto? Geen probleem, sla deze oefening dan over.

#### Achtergronden: Kleur en sfeer

De achtergrond is de basis van je ontwerp.

- 1. Simpele kleur als achtergrond:
  - Klik op een leeg stukje van je canvas (zorg dat er geen element geselecteerd is).
  - In de bovenste werkbalk verschijnt nu een gekleurd vierkantje met de tekst "Achtergrondkleur". Klik hierop.

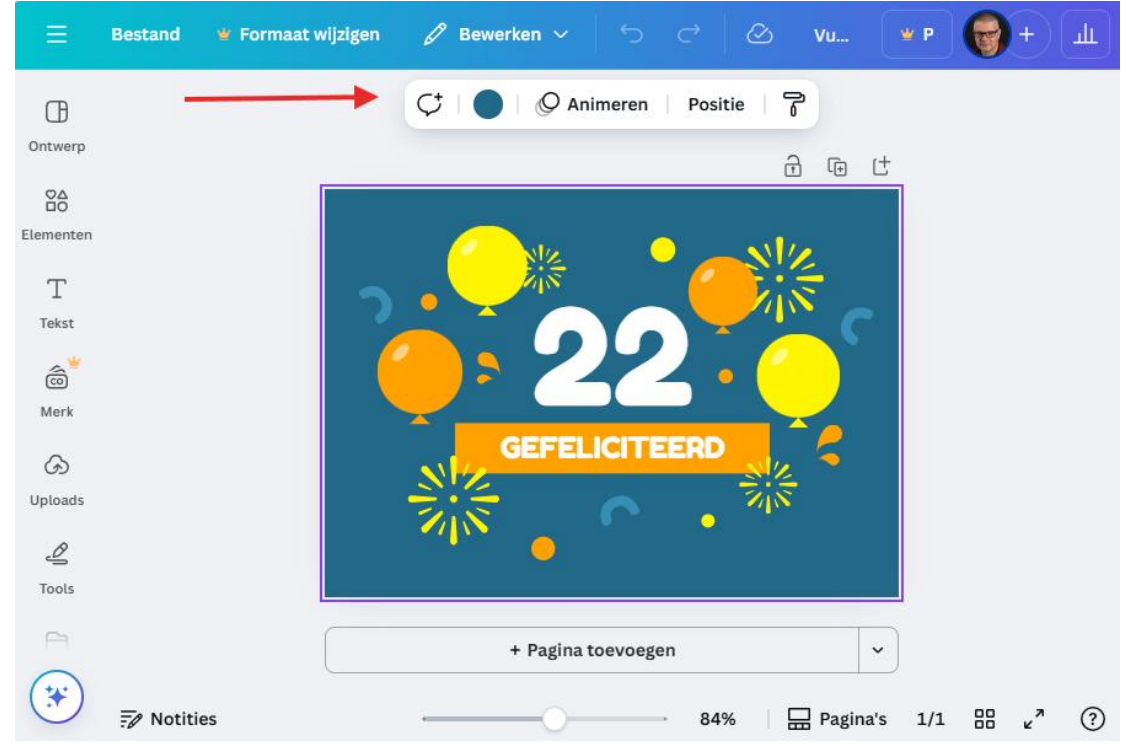

• Kies een nieuwe kleur uit het palet of voeg een eigen kleurcode toe.

### 2. Achtergrond-elementen gebruiken:

- Je kunt ook naar **"Elementen"** gaan en zoeken naar "achtergrond" of "patroon". Veel van deze elementen kun je uitrekken over je hele canvas.
- Of, klik in de linker werkbalk op "Achtergrond" (soms staat dit wat lager, of onder "Apps"). Hier vind je allerlei kant-en-klare achtergrondafbeeldingen en patronen. Klik op een achtergrond om deze toe te passen.

[Screenshot: "Achtergrond" paneel met voorbeelden]

#### OEFENING 4: De perfecte achtergrond

- Verander de achtergrondkleur van je verjaardagskaart.
- Probeer ook eens een achtergrondafbeelding of patroon uit het "Achtergrond" paneel. Kies iets wat goed past bij de rest van je ontwerp!

#### Magische Schikking: Elementen ordenen

Soms overlappen elementen elkaar. Je kunt bepalen welk element voor of achter een ander element moet komen.

- 1. Selecteer het element dat je wilt verplaatsen in de lagen.
- 2. Klik met de rechtermuisknop op het element. Er verschijnt een menu.
- **3.** Kies uit de volgende opties:
  - Naar voren: Brengt het element één laag naar voren.
  - **Naar voorgrond:** Brengt het element helemaal naar voren, boven alle andere elementen.
  - Naar achteren: Stuurt het element één laag naar achteren.
  - Naar achtergrond: Stuurt het element helemaal naar achteren, achter alle andere elementen.

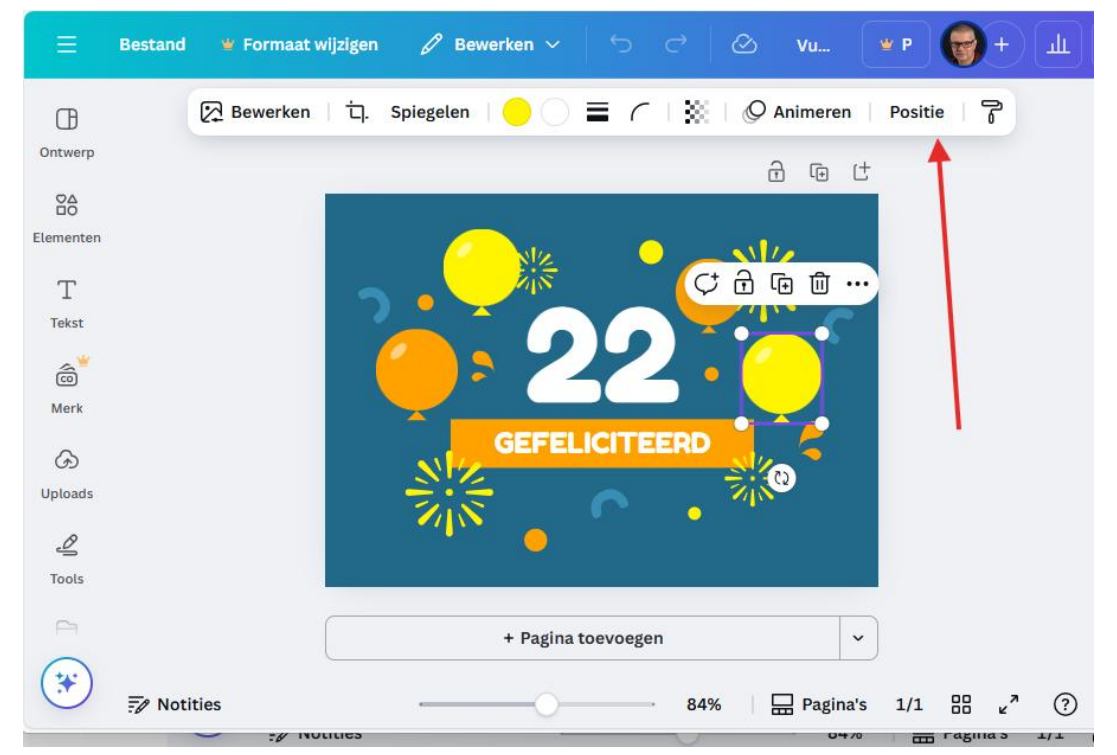

Je kunt ook **"Positie"** kiezen in de bovenste werkbalk als een element geselecteerd is. Hier vind je ook opties voor uitlijnen en ordenen.

#### OEFENING 5: Alles op zijn plek

- Zorg ervoor dat alle teksten, afbeeldingen en vormen op je verjaardagskaart goed zichtbaar zijn en elkaar niet op een storende manier overlappen.
- Experimenteer met de "Naar voren" en "Naar achteren" functies als dat nodig is.
- Schuif alles nog een beetje heen en weer totdat je helemaal tevreden bent met je compositie.

Gefeliciteerd! Je hebt zojuist de belangrijkste basisfuncties van Canva onder de knie gekregen en je eerste ontwerp aangepast!

Gefeliciteerd! Je hebt zojuist de belangrijkste basisfuncties van Canva onder de knie gekregen en je eerste ontwerp aangepast!

# Hoofdstuk 5 - Trots op je Werk: Opslaan en Downloaden

Je meesterwerk is klaar! Nu wil je het natuurlijk bewaren en misschien wel delen.

Automatisch opslaan: Canva slaat je werk meestal automatisch op terwijl je bezig bent, zolang je een internetverbinding hebt. Je ziet vaak "Alle wijzigingen opgeslagen" linksboven naast "Bestand".

#### Naam geven aan je ontwerp:

- 1. Klik bovenaan, naast de knop "Delen", op het veld waar de huidige bestandsnaam staat (vaak is dit de naam van het sjabloon).
- 2. Typ een duidelijke naam voor je ontwerp, bijvoorbeeld "Verjaardagskaart Mama".

#### Jouw ontwerp downloaden:

- 1. Klik rechtsboven op de knop "Delen" (Share).
- 2. In het menu dat verschijnt, klik je op "Downloaden" (Download).
- 3. Nu kun je het Bestandstype kiezen. Voor de gratis versie zijn de meest gebruikte:
  - JPG: Goed voor foto's en afbeeldingen met veel kleuren. Maakt kleinere bestanden, maar kan wat kwaliteitsverlies hebben. Perfect voor online delen.
  - **PNG:** Goed voor afbeeldingen met tekst, logo's, of als je een transparante achtergrond nodig hebt (transparante achtergrond is een Pro-functie, maar PNG is nog steeds een goede keuze voor scherpe afbeeldingen).
  - PDF Standaard: Goed voor documenten die je wilt printen of digitaal wilt delen en die er op elke computer hetzelfde uit moeten zien.
- 4. Voor onze verjaardagskaart is JPG of PNG een prima keuze. Als je hem wilt printen, is PDF Standaard ook goed.
- **5.** Klik op de paarse knop **"Downloaden"**. Je ontwerp wordt nu als een bestand op je computer opgeslagen (meestal in je "Downloads" map).

i En dat is het! Je hebt je eerste Canva-ontwerp gedownload! Open het bestand om je creatie te bewonderen.

# Hoofdstuk 6: En Nu Verder: Wat Kun Je Nog Meer?

Je hebt nu de basis van Canva onder de knie. Maar er is nog zoveel meer te ontdekken!

# Andere ontwerptypes ontdekken:

Ga terug naar de Canva startpagina (klik linksboven op het Canva-logo of "Home"). Probeer eens te zoeken naar andere dingen die je zou willen maken:

- Een Instagram post
- Een Facebook omslagfoto
- Een **poster** voor een lokaal evenement
- Een eenvoudige presentatie (kies "Presentatie" en ontdek de sjablonen)
- Een CV

De werkwijze is steeds hetzelfde: kies een (gratis) sjabloon en pas het aan met de tools die je nu kent!

# Hulp en inspiratie vinden:

- **Canva Hulpcentrum:** Canva heeft een uitgebreid online helpcentrum met artikelen en tutorials. Zoek op Google naar "Canva Help" of kijk op hun website.
- Canva Blog: Voor inspiratie, tips en nieuwe functies.
- YouTube: Er zijn talloze gratis tutorials over Canva op YouTube, zowel in het Engels als in het Nederlands. Zoek bijvoorbeeld op "Canva tutorial beginner Nederlands".
- Gewoon proberen! De beste manier om Canva te leren is door er veel mee te experimenteren. Wees niet bang om knoppen uit te proberen. Je kunt altijd een stap terug met de "Ongedaan maken" knop (pijltje naar links bovenaan de editor, of Ctrl+Z / Cmd+Z).

# Hoofdstuk 7 - Gratis Plezier vs. Betaalde Power: Canva Free vs. Canva Pro

Je kunt heel veel met de gratis versie van Canva (Canva Free). Maar er is ook een betaalde versie, Canva Pro, die extra functies en mogelijkheden biedt. Hier een overzicht:

| Functie                    | Canva Free (Gratis)                            | Canva Pro (Betaald)                                                            |
|----------------------------|------------------------------------------------|--------------------------------------------------------------------------------|
| Aantal Sjablonen           | Duizenden gratis sjablonen                     | Alle gratis sjablonen +<br>honderdduizenden premium<br>sjablonen               |
| Aantal Foto's & Elementen  | Honderdduizenden gratis foto's en<br>elementen | Alle gratis items + miljoenen<br>premium foto's, video's, audio &<br>elementen |
| Achtergrond Verwijderaar   | Nee                                            | Ja, met één klik achtergronden van<br>foto's verwijderen                       |
| Formaat Wijzigen           | Nee (je moet een nieuw ontwerp<br>starten)     | Ja, "Magisch Formaat Wijzigen" naar<br>elk gewenst formaat                     |
| Merkkit                    | Beperkt                                        | Uitgebreid (logo's, kleuren,<br>lettertypes opslaan)                           |
| Content Planner            | Nee                                            | Ja, social media posts inplannen                                               |
| Versiegeschiedenis         | Beperkt                                        | Uitgebreid                                                                     |
| Opslagruimte               | 5 GB                                           | 1 TB (Terrabyte)                                                               |
| Samenwerken                | Basisfuncties                                  | Uitgebreidere teamfuncties                                                     |
| Transparante Achtergronden | Nee                                            | Ja, ontwerpen downloaden met<br>transparante achtergrond (PNG)                 |
| Premium Lettertypes        | Nee                                            | Ja, toegang tot veel meer lettertypes                                          |

#### Voordelen Canva Free:

- Helemaal gratis! Perfect om te beginnen en te ontdekken.
- Enorm veel mogelijkheden: Je kunt echt al heel veel mooie dingen maken.
- Gebruiksvriendelijk: De interface is hetzelfde als Pro.

#### Nadelen Canva Free:

- Beperktere keuze in sjablonen, foto's en elementen (let op het kroontje 💥).
- Geen toegang tot handige tools zoals de achtergrondverwijderaar of magisch formaat wijzigen.

# Voordelen Canva Pro:

- Gigantische bibliotheek: Toegang tot alles wat Canva te bieden heeft.
- **Tijdbesparende tools:** Functies zoals achtergrondverwijderaar en magisch formaat wijzigen kunnen veel tijd schelen.
- Professionelere uitstraling: Meer opties voor branding en unieke designs.

#### Nadelen Canva Pro:

• Kost geld: Het is een abonnement (maandelijks of jaarlijks).

(i) Mijn advies voor beginners: Begin absoluut met Canva Free! Je kunt er zoveel mee leren en maken zonder een cent uit te geven. Pas als je merkt dat je tegen de beperkingen aanloopt, of als je Canva heel intensief (bijvoorbeeld zakelijk) gaat gebruiken, kun je overwegen om naar Canva Pro over te stappen. Vaak biedt Canva ook een gratis proefperiode voor Pro aan, dus dat kun je altijd eens proberen als je nieuwsgierig bent.

#### Hoofdstuk 8 - Jij bent een Canva Kunstenaar!

En zo zijn we aan het einde gekomen van deze beginnershandleiding. Hopelijk heb je een goed beeld gekregen van wat Canva is en hoe je ermee kunt starten.

Onthoud: oefening baart kunst! Hoe meer je experimenteert en ontwerpt, hoe handiger je wordt. Wees niet bang om fouten te maken, want daar leer je van. Het belangrijkste is dat je plezier hebt in het creatieve proces.

Dus, open Canva, kies een leuk projectje, en ga aan de slag! Ik ben benieuwd wat voor moois jij allemaal gaat maken.

Heel veel succes en creatief plezier gewenst!

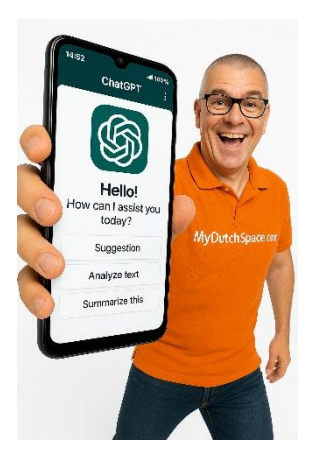